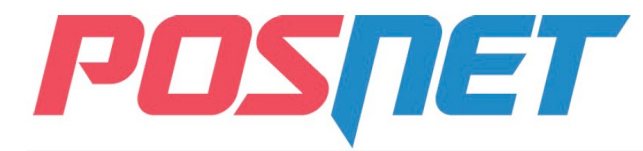

## Posnet Thermal FV Instrukcja uruchomieniowa

Przed rozpoczęciem użytkowania drukarki zalecane jest zapoznanie się z treścią pełnej instrukcji obsługi znajdującej się na załączonej do drukarki płycie CD-ROM. Najnowsza wersja dokumentu dostępna jest również na stronie internetowej www.posnet.com

## 1. Sprawdź zawartość opakowania

Przed uruchomieniem drukarki sprawdź, czy urządzenie jest kompletne. W przypadku jakichkolwiek nieprawidłowości skontaktuj się ze sprzedawcą.

W pudełku znajdują się:

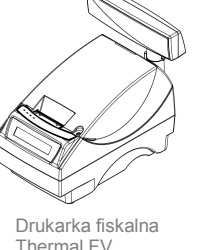

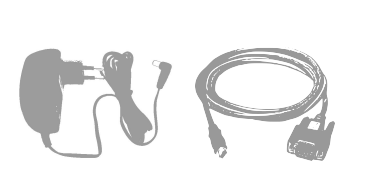

Kabel sygnałowy

drukarka - komputer

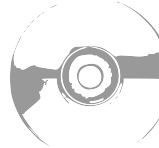

Płyta CD-ROM ze

sterownikami i

dokumentacia

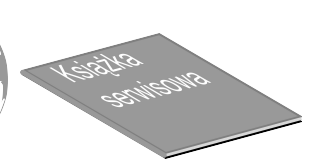

Ksiażka serwisowa

# 2. Podłącz drukarkę do komputera

Drukarkę fiskalną POSNET THERMAL FV można podłączyć do komputera poprzez port USB lub port COM (szeregowy). Poniżej przedstawiona jest kolejność czynności podczas instalacji drukarki.

Zasilacz

- 1 Upewnij się, że drukarka i komputer są WYŁĄCZONE
- 2 Podłącz wtyk przewodu sygnałowego we właściwe złącze komunikacyjne drukarki.

 $\rm COM~1-w~przypadku$  podłączenia drukarki poprzez port szeregowy USB – w przypadku podłączenia drukarki poprzez USB

- 3 Podłącz wtyk przewodu sygnałowego do złącza komputera: RS232 (DB9) – w przypadku podłączania drukarki poprzez port szeregowy USB – w przypadku podłączania drukarki poprzez USB
- 4 Podłącz wtyk zasilania do złącza zasilania drukarki a następnie podłącz zasilacz do sieci.
- 5 Uruchom komputer (drukarka włączy się automatycznie po podłączeniu zasilacza)

#### 6 Ustaw interfejs komunikacyjny w MENU drukarki

Posługując się klawiszami ("TAK" wejście; strzałki góra i dół przeglądanie menu; "NIE" wyjście) na dotykowym panelu sterowania drukarką wybierz kolejno: 1 Kierownik  $\rightarrow$  2 Konfiguracja  $\rightarrow$  2 Konfig. sprzętu  $\rightarrow$  8 Interfejs PC  $\rightarrow$  USB  $\rightarrow$  następnie standard polskich znaków oraz pozostałe parametry transmisji. Szczegóły ustawień w instrukcji obsługi.

# 3. Zainstaluj sterowniki

Instalacja sterowników drukarki przebiega w dwóch etapach: pierwszy – instalacja interfejsu komunikacyjnego, drugi – instalacja wirtualnego portu COM. Cały proces odbywa się w sposób zautomatyzowany, a zadaniem użytkownika jest jedynie potwierdzanie kolejnych kroków instalatora. Poniżej opisano przebieg instalacji interfejsu komunikacyjnego, który po podłączeniu drukarki do komputera jest wykrywany przez system operacyjny jako pierwszy. Instalacja wirtualnego portu COM rozpoczyna się samoczynnie po zainstalowaniu interfejsu komunikacyjnego, a jej przebieg jest analogiczny, jak ma to miejsce w pierwszej części instalacji. Poniżej przedstawiono przykład typowej instalacji sterowników w systemie Windows XP. Proces ten może różnić się w zależności od konfiguracji i wersji środowiska systemowego.

#### Wykrycie drukarki

Po uruchomieniu komputera z drukarką podłączoną do portu USB, system operacyjny wykrywa automatycznie nowe urządzenie i rozpoczyna proces instalacji sterowników

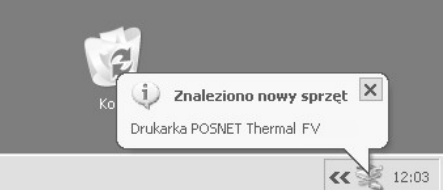

#### **4** Wskazanie źródła sterowników

Włóż do napędu w komputerze płytę CD-ROM ze sterownikami (powinna znajdować się w pudełku wraz z drukarką), zaznacz wskazane poniżej opcje i wciśnij przycisk **Dalej.** 

Uwaga: w zależności od konfiguracji systemu operacyjnego po włożeniu płyty do napędu mogą pojawić się okna związane z Autoodtwarzaniem nośników danych. Związane z tym pytania systemu należy zignorować, a okna Autoodtwarzania zamknąć.

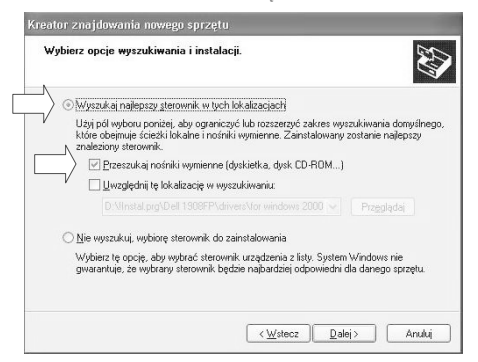

#### 2 Kreator znajdowania sprzętu

W oknie kreatora wybierz trzecią opcję, aby komputer nie szukał sterowników poprzez internet i zatwierdź przyciskiem Dalej.

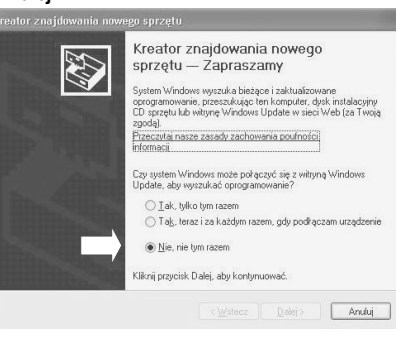

5 Weryfikacja sterownika

Potwierdź instalację sterownika przyciskiem **Mimo to kontynuuj** 

Instalacja sprzętu

Oprogramowanie instalowane dla tego urządzenia:
Posnet THERIMAL FV

pie przeczło testów zoodności z eustemem Window

nie przeszło testów zgodności z systemem Windows XP umożliwiającyci uzyskanie logo Windows. (<u>Powiedz mi, dlaczego te testy są ważne.</u>)

Kontynuowanie instalacji tego oprogramowania może zakłócić lub zdestabilizować poprawne działanie systemu teraz lub w przyszłości. Firma Microsoft załeca zatrzymanie teraz tej instalacji i skontaktowanie siż z dostawcą sprzętu w celu uzyskania oprogramowania, które pomyślnie przeszło testy zgodności z systemem umożliwiające uzyskanie logo Windows.

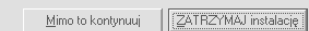

### **3** Wybór typu instalacji

W oknie kreatora wybierz drugą opcję, aby samodzielnie wskazać sterownik do zainstalowania i zatwierdź wybór przyciskiem **Dalej.** 

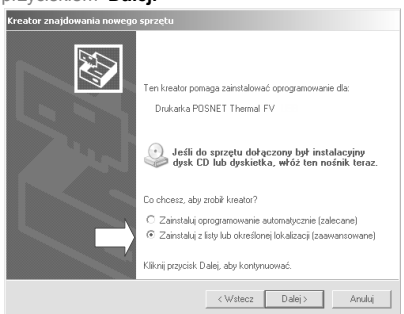

### 6 Zakończenie pierwszego etapu instalacji

Komputer zakończył pierwszy etap instalacji sterowników. Potwierdź to przyciskiem **Zakończ**, a następnie w sposób analogiczny przeprowadź drugi etap instalacji.

**Uwaga:** instalacja sterowników wirtualnego portu USB rozpoczyna się automatycznie po zakończeniu instalacji interfejsu komunikacyjnego.

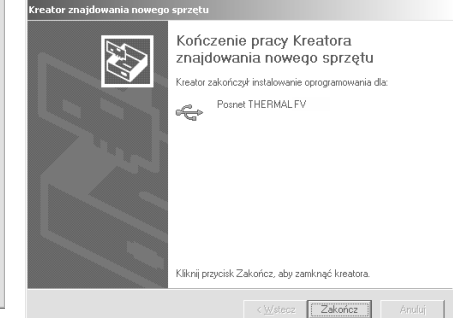

# 4. Ładowanie papieru do drukarki

Poniżej przedstawiono procedurę ładowania papieru do pustej drukarki.

W przypadku wymiany papieru, w trakcie eksploatacji drukarki, należy pamiętać o usunięciu z komory papieru drukarki pustej gilzy po zużytej rolce papieru.

Uwaga: stosowanie materiałów eksploatacyjnych zalecanych przez Posnet przedłuża żywotność mechanizmów drukujących.

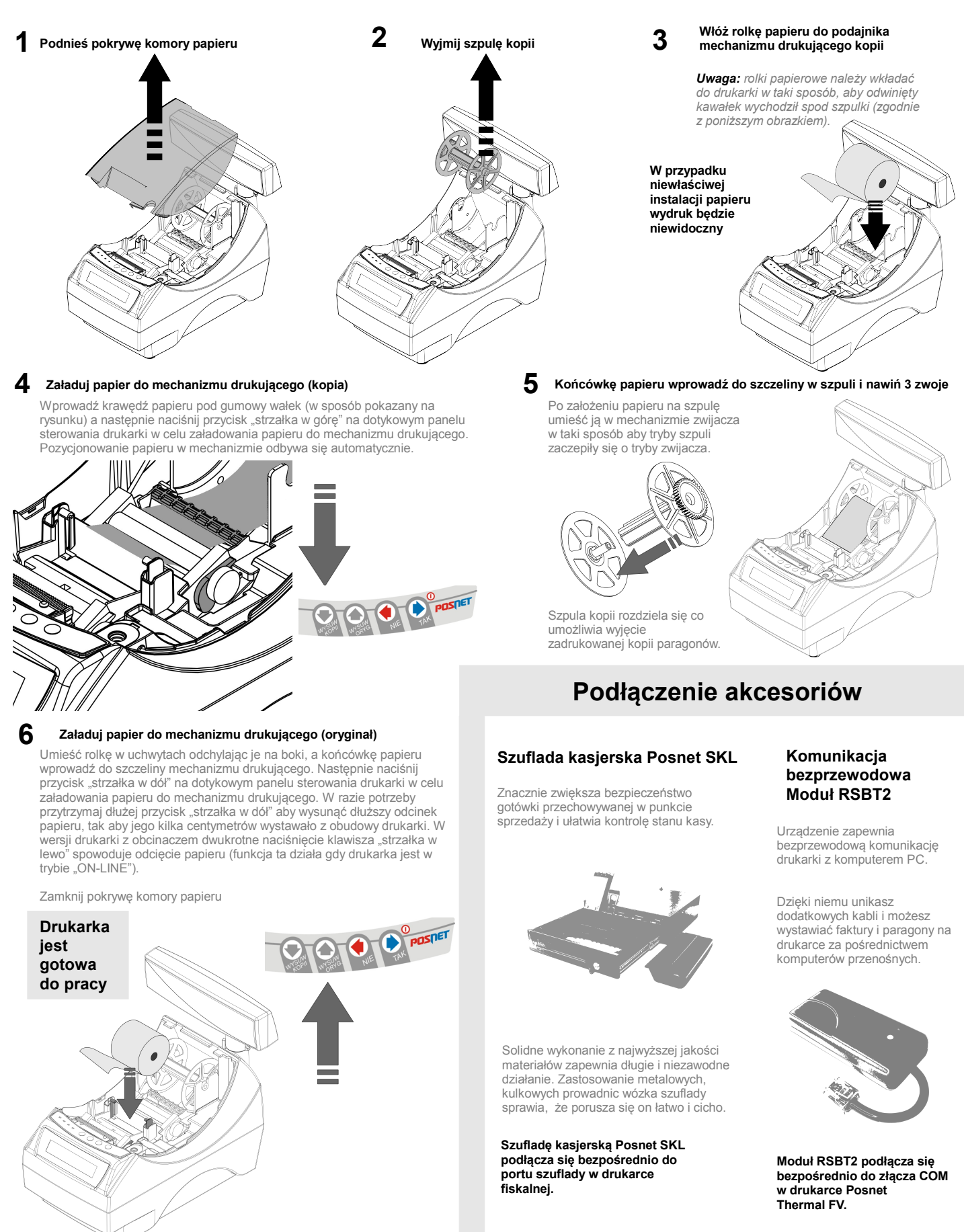

Wersja dokumentu: 1.1 Posnet Polska S.A. ul. Municypalna 33; 02-281 Warszawa; www.posnet.com; tel. +48 (0)22 868 68 88, faks +48 (0)22 868 68 89. Instrukcja może ulec zmianie bez wcześniejszego powiadomienia.